# Quick Export of Students-GPA

This document will allow you to create a quick export for a group of students. This document will focus on exporting their current cumulative GPA.

### **Overview**

This document will cover the following process: Quick Export of a Student List

Step 1-Create the List of Students Step 2-Create the List of Fields to be exported Step 3-Export the Student List to excel

## **Quick Export of Students:**

- 1. Create a list of students to be exported: [Start Page]
  - On the Start Page, search for students and create a list in your Currrent Student Selection
  - □ From the Functions Menu Select Quick Student Export

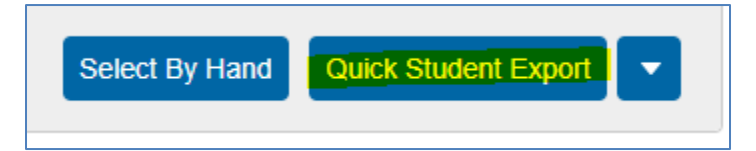

### 2. Create the list of fields to be exported:

On the Quick Student Export Screen, Add the fields you would like to export. If you are unsure of a field name you can click on the link: Fields or Contact DAT to see the available fields to be exported.

| Export the 27 selected students                                                                               |                          |
|----------------------------------------------------------------------------------------------------|--------------------------|
| Last, Name<br>First, Name<br>Grade, Level<br>Home, Room<br>(*gga method="simple")<br>(*gga method="Weighted") |                          |
| ield Delimiter                                                                                                | Tab 🗸                    |
| Record Delimiter                                                                                              | CR 🗸                     |
| Surround Fields"                                                                                              | Column titles on 1st row |
| Export DCID                                                                                                   |                          |
|                                                                                                    | Fields Contact DATs      |
|                                                                                                    |                          |

□ If you click on fields, you can use the filter to find field names you are looking for:

| ields                         |                                    |                                               |  |
|-------------------------------|------------------------------------|-----------------------------------------------|--|
| Filter: Last                  |                                    |                                               |  |
| Student Field Name            |                                    |                                               |  |
| 95. Geocode                   | 442. S_MI_STU_GC_X.eoLEAnotify     | 789. S_STU_X.Pref_Last                        |  |
| 101. Graduated_SchoolID       | 448. S_MI_STU_GC_X.eoParentLast    | 795. S_STU_X.residencyStatus                  |  |
| 122. Last_Name                | 469. S_MI_STU_GC_X.eoSetting       | 816. Sched_NextYearHouse                      |  |
| 123. LastFirst                | 470. S_MI_STU_GC_X.eoTeacher       | 817. Sched_NextYearTeam                       |  |
| 124. LastMeal                 | 471. S_MI_STU_GC_X.eoTimely        | 818. Sched_Priority                           |  |
| 241. S_MI_STU_GC_X.aeFTESep1  | 588. S_MI_STU_GC_X.sec504StartDate | 935. StudentCoreFields.PHOTOLASTUPDATED       |  |
| 248. S_MI_STU_GC_X.aeProgApr3 | 595. S_MI_STU_GC_X.selEPDate       | 942. StudentCoreFields.PSCORE_LEGAL_LAST_NAME |  |
|                               |                                    |                                               |  |
|                               |                                    |                                               |  |
|                               |                                    |                                               |  |
|                               |                                    |                                               |  |
|                               |                                    |                                               |  |

□ Once you have all of the fields you want to export you can click **SUBMIT** 

### 3. Once you have clicked Submit you can open the file in excel

- Navigate to Windows Explorer and click Downloads
- □ Your file should be available and usually named student.export.text
- □ Right Click on the file name and click Open with and find excel and select it
- ☐ You can also open the document in Notepad. If you open it in notepad you can click Ctrl+A to select the entire document, then click Ctrl+C to copy the data, then open a new blank excel spreadsheet and click Ctrl+V to paste the information into an excel document.
- At this point you can filter and sort the data however you would like to view it.
- **\*\*NOTE**: If you need to export a GPA and are unsure of the DAT to use, please contact the SIS Department to ensure you are exporting the correct information.\*\*